## **READY TO GET STARTED? Create your account TODAY!**

HERE'S HOW: Head to <u>www.motionconnected.com/app</u>.

- 1. Tap the icons to download from the Apple app or Google Play store or click the "Create Account on Desktop." button if on a laptop or computer.
- 2. Use code 1B0-132D2-9D1 to activate your account.
- 3. Option: Go to "Link Device" page to connect your compatible activity tracker

**NOTE**: Be sure to allow app notifications to receive important reminders and challenge updates.

NEED HELP? Watch this short activation video

## **ACTIVITY TRACKING OPTIONS**

Activity trackers are a great way to track activity throughout the program or to participate in any activity challenges. <u>Read more on activity tracking options!</u>

Have any questions? Contact the Motion Connected customer care team at <u>Visit Motion</u> <u>Connected's Support Center or your MMA wellness department at</u> <u>Total.Health@Marshmma.com.</u>